## Guía de referencia rápida

Aplicación Masimo SafetyNet™

ADVERTENCIA: No se autodiagnostique ni automedique de acuerdo a mediciones realizadas. Consulte siempre con su médico.

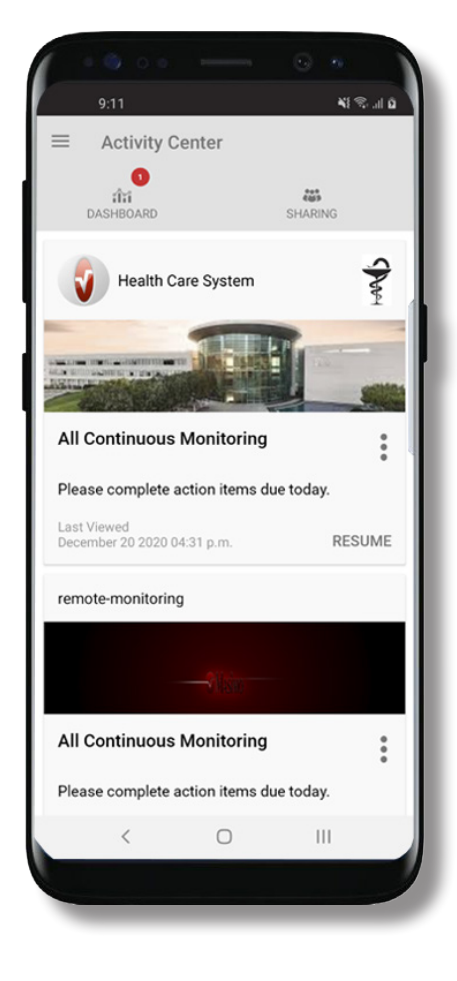

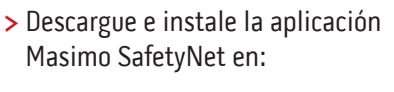

#### **Google Play**

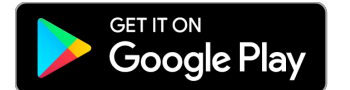

#### La App Store

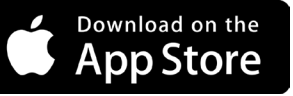

> Inicie la aplicación y siga las instrucciones detalladas para crear una cuenta, participar de manera compartida en CareProgram<sup>™</sup> y empezar a recopilar y compartir datos.

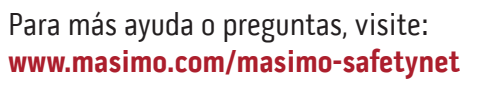

©2021 Masimo Corporation. Todos los derechos reservados. Todas las demás marcas comerciales y marcas comerciales registradas pertenecen a sus respectivos propietarios.

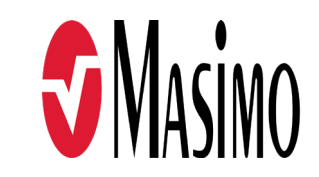

301370/LAB-10724B-0621 EN-LAB-10206C

#### www.masimo.com

### Inicio, registro, ubicación y notificaciones

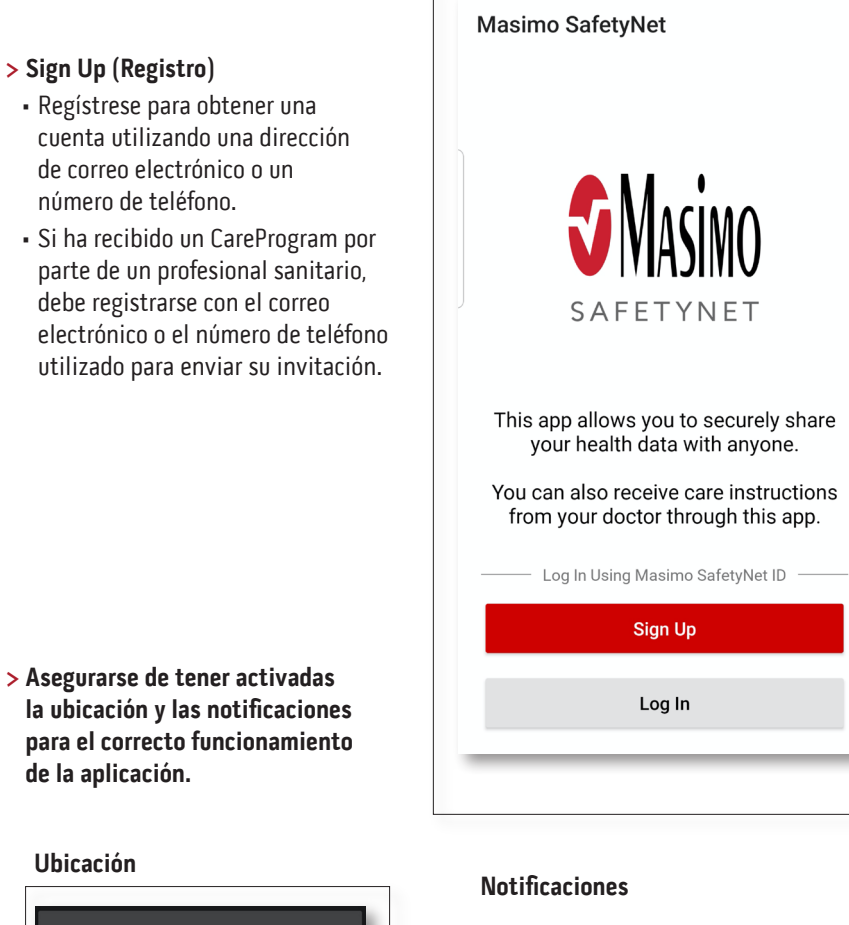

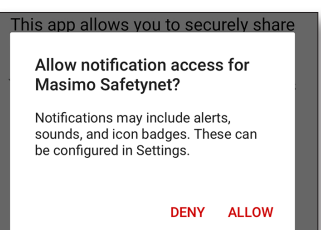

www.masimo.com

de la aplicación.

Masimo SafetyNet requires location

Please allow the permissions when

PERMITIR

permission to select the correct servers for your country and to allow

pairing of Bluetooth sensors.

Ubicación

asked.

> Sign Up (Registro)

de correo electrónico o un

número de teléfono.

2

### Autorizaciones sanitarias (solo para iOS)

#### Centro de actividad

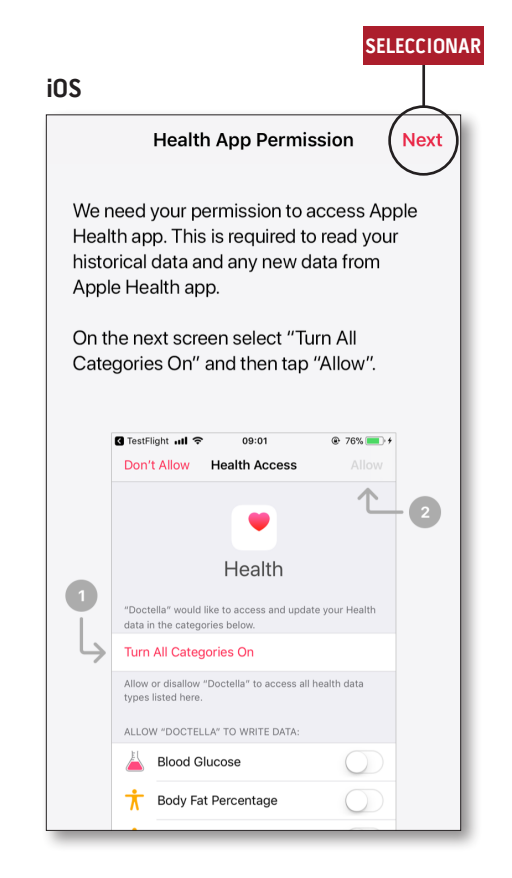

> Siga las instrucciones que aparecen en pantalla: Para que Masimo SafetyNet acceda y recopile los datos de salud del dispositivo.

- > Menu (Menú)
  - Vea el menú de la aplicación.

#### > Dashboard (Panel de control)

- Vea la pantalla del Dashboard (Panel de control), que muestra los datos de salud del usuario.
- Vea los datos de salud compartidos por otros usuarios.
- > Sharing (Datos compartidos)
- Muestra los profesionales sanitarios, los cuidadores y los familiares con los que el usuario está compartiendo datos.
- Comparta datos con otro profesional sanitario, cuidador o familiar.
- > CareProgram
- Permite al usuario ver o borrar un CareProgram.

| IENU                                       |        |
|--------------------------------------------|--------|
| Activity Center                            | RING   |
| Health Care System                         | Share  |
| All Continuous Monitoring                  | •<br>• |
| Last Viewed<br>December 20 2020 04:31 p.m. | RESUME |
| remote-monitoring                          |        |
|                                            |        |
| All Continuous Monitoring                  | •      |
| Please complete action items due tod       | lay.   |
| Last Viewed<br>December 21 2020 02:25 a.m. | RESUME |
|                                            |        |

#### Menú

• También es posible ver el menú deslizando el dedo por la pantalla de izquierda a derecha.

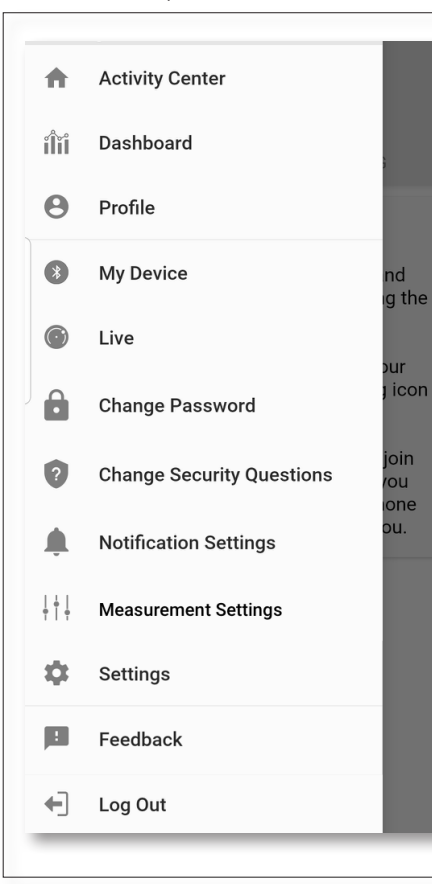

#### > Settings (Ajustes)

- Muestra la información del usuario.
- Permite al usuario activar o desactivar el Touch ID o el Face ID para iniciar sesión en la aplicación.
- Muestra la información de la aplicación.
- > Feedback (Comentarios)
- Permite al usuario enviar un correo electrónico al soporte de Masimo SafetyNet.
- > Log Out (Cerrar sesión)
- Permite al usuario cerrar la aplicación.

- > Activity Center
- (Centro de actividad) Muestra la pantalla del Activity
- Center (Centro de actividad). > Dashboard (Panel de control)
- Muestra la pantalla del Dashboard (Panel de control).
- > Profile (Perfiles)
  - Muestra la información del perfil del usuario.
  - Permite al usuario modificar la información del perfil.
- > My Device (Mi dispositivo)
- Permite al usuario añadir un dispositivo para el control.
- > Live (En directo)
- Permite al usuario ver los datos del dispositivo de control conectado.
- > Change Password (Cambiar contraseña)/Change Security Questions (Cambiar preguntas de seguridad)
- Permite al usuario cambiar la contraseña y/o las preguntas de seguridad en caso de pérdida de la contraseña.
- > Notification Settings (Ajustes de notificaciones)
- Permite al usuario cambiar los ajustes de notificaciones y recordatorios de la aplicación.
- > Measurement Settings (Ajustes de medición)
- Permite al usuario cambiar las unidades de medición.

# > Invite (Invitar) Permite al usuario invitar

Panel de control

- sanitarios, los cuidadores y los familiares con los que el usuario está compartiendo datos.
- > Edit (Editar)
- Permite al usuario reorganizar
- > Ver datos de los últimos 30 días o un resumen semanal.
- > Seleccionar una tarjeta de parámetros para ver tendencias, intervalos de fechas y datos adicionales.

| INO                        |                  |      | COMPARIE      | EDITA    |
|----------------------------|------------------|------|---------------|----------|
|                            | ashboard         |      |               |          |
| CR                         | HA               | DH   | $(\pm)$       | <u> </u> |
| Me                         | Hui              | Dan  | Invite        |          |
| Trend                      | for last 30 days | 1    | Weekly Summar | у        |
| 😯 He                       | art Rate         |      |               |          |
| Average<br>35 - 2          | 55 bpm           | <br> |               | :+       |
| Yesterday                  | at 3:30 p.m.     |      |               |          |
| <b>8</b> <i>Q</i> Ste      | eps              |      |               |          |
| Daily Ave<br>1,100         | erage<br>steps   | .1   |               |          |
| 12/09 3:04                 | 4 a.m.           |      |               |          |
| 💇 Blo                      | ood Pressure     |      |               |          |
| Last Valu<br>120/6         | ue<br>50 mmHg    | •    |               | $\sim$   |
| 12/20 8:07                 | 7 a.m.           |      |               |          |
| 👘] He                      | ight             |      |               |          |
| Last Valu<br><b>6' 6</b> " | Je               | •    |               | -        |

a otros a compartir información a través de la aplicación.

#### > Sharing (Datos compartidos)

- Muestra los profesionales
- los datos en el panel de control.

#### CareProgram

#### **Datos compartidos**

VOLVER

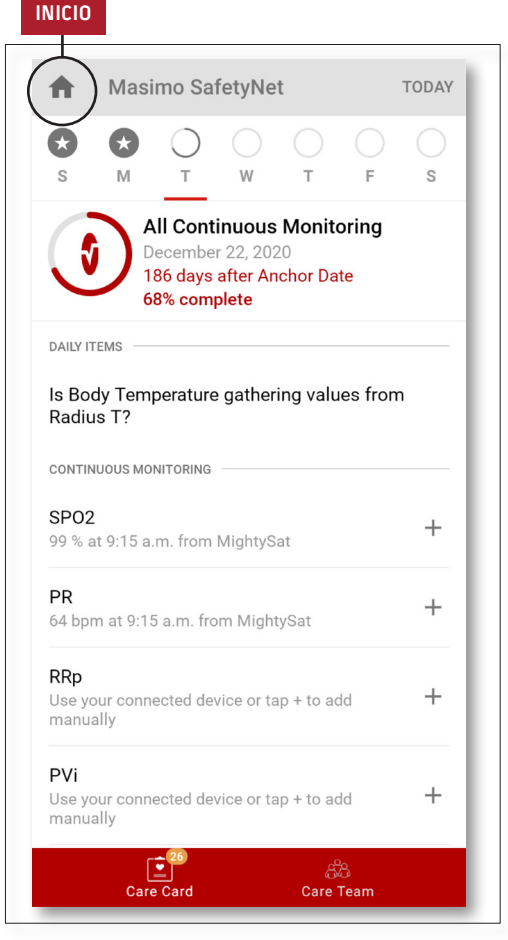

#### > Care Card (Tarjeta sanitaria)

- Vea los datos de la Care Card (Tarjeta sanitaria).
- > Inicio
- Vuelva al Activity Center (Centro de actividad).
- > Learn (Más información)
- Acceda a información adicional proporcionada por un cuidador en la parte inferior de CareProgram.
- > Care Team (Equipo de cuidados)
- Vea la lista compartida de profesionales sanitarios, cuidadores y familiares.

- Muestra la lista compartida de profesionales sanitarios, cuidadores y familiares.
- > Añadir
- Comparta información con otros profesionales sanitarios.
- Comparta información con otros cuidadores o familiares.
- > Deslice el dedo sobre una persona compartida para eliminar o editar los privilegios.

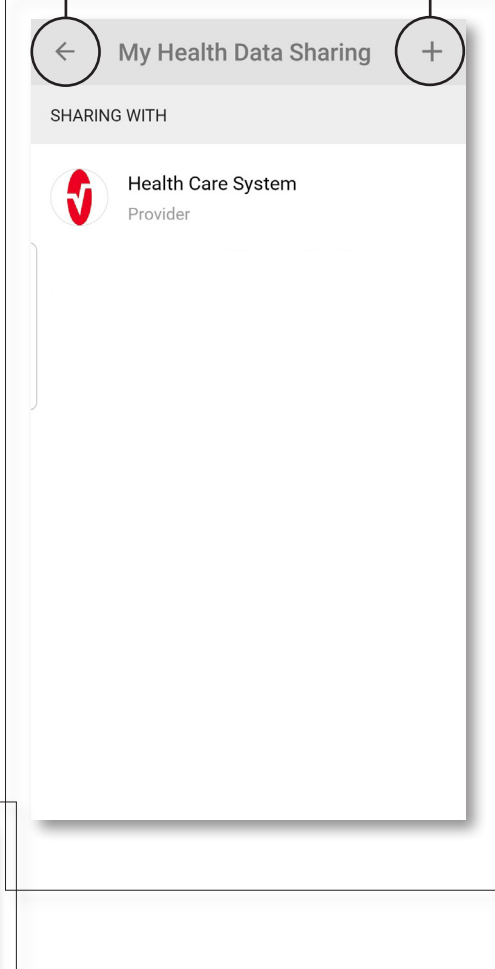

AÑADIR

#### AÑADIR

Who do you want to share your health data with?

Healthcare Provider

Caregiver or family member

CANCEL